Prezado Servidor,

Visando facilitar comodidade de acesso comunicamos que o recibo de sua folha estará disponível para consulta.

Esta consulta poderá ser realizada a partir de qualquer computador com acesso a internet. Abaixo orientações para acesso:

Acesse o site Prefeitura, Portal do Servidor >> Clique aqui para acessar o Portal do Servidor

Neste local será solicitado usuário e senha;

Obs: *usuário* será seu CPF / *senha* será sua data nascimento composta de 08 dígitos (exemplo se sua data nascimento 01/01/1980 então sua senha será 01011980.

Neste momento estará no ambiente do Minha Folha onde terá acesso ao Recibo Folha Pagamento, Comprovante de Rendimento(IRRF), Ficha Financeira, Solicitações e seus dados cadastrais.

- Para acesso ao seu recibo mensal clique em Consultando>>Recibo de Pagamento: Agora, basta selecionar o ano e mês que deseja consultar seu recibo de pagamento.

- Para acesso ao comprovante de rendimento(IRRF) clique em Consultando>>Comprovante de rendimentos: Basta selecionar o ano para ter acesso ao seu comprovante de rendimento.

## Além das funcionalidades descritas acima terá acesso também:

Consultar seus dados cadastrais e se necessário poderá solicitar alteração ao Recursos Humanos através desta página.

Para acessar suas informações cadastrais acesse o menu: Consultando>>Ficha Funcional.

Caso haja algum dado de seu cadastro que deva ser alterado(exemplo Troca de Endereço) acesseAdministrando>>Solicitações.

| Solicitações<br>+ Solicitação<br>1 - Clique em +<br>Solicitação.<br>2 - Seleciona<br>solicitação e<br>informe os ne<br>cadast |                                                                                             | Adicionando solicitação<br>Requerente * | × |
|----------------------------------------------------------------------------------------------------|---------------------------------------------------------------------------------------------|-----------------------------------------|---|
|                                                                                                    | 2– Selecione o tipo de<br>solicitação e em seguida<br>informe os novos dados<br>cadastrais. | Solicitação *                           | ~ |
|                                                                                                    |                                                                                             |                                         |   |
|                                                                                                    |                                                                                             | Tira-dúvidas                            |   |

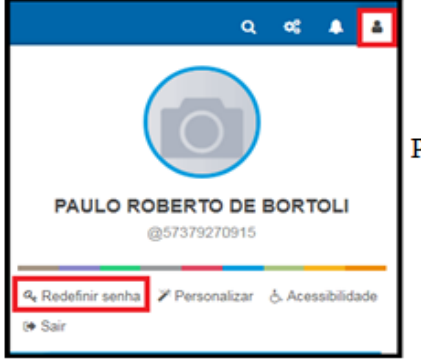

Para alterar sua senha padrão acesse esse menu e clique em: Redefinir Senha

Quaisquer dúvidas permanecemos a disposição. Recursos Humanos Prefeitura Municipal de Catanduvas